## Guia de configuração Mozilla Thunderbird

## Passo 1

- 1. Iniciar o Mozilla ThunderBird.
- 2. Clique no menu Ferramentas e de seguida Configurar Contas.
- 3. Na nova janela clique Acções da conta e de seguida seleccione Adicionar conta de correio.
- 4. Na nova janela insira os dados solicitados.
- 5. Clicar em Continuar.
- 6. O ThunderBird irá testar o servidor de email e falhar.

| Configuração de conta de correio                                       |                                                               |                                         |   |  |  |  |  |
|------------------------------------------------------------------------|---------------------------------------------------------------|-----------------------------------------|---|--|--|--|--|
| O seu <u>n</u> ome:<br>E <u>n</u> dereço de correio:<br><u>S</u> enha: | wwww.yyyyyy<br>xxxxxx@uevora.pt<br>•••••••<br>V Lembrar senha | O seu nome, como apresentado aos outros |   |  |  |  |  |
| Obter uma nova cont                                                    | a                                                             | <u>C</u> ontinuar <u>Ca</u> ncelar      | ] |  |  |  |  |

## Passo 2

- 1. Alterar IMAP para POP3 (a intenção poderá ser especificamente utilizar IMAP).
- 2. Alterar porta POP3 para 993.
- 3. Alterar porta SMTP para 465.
- 4. Coloque **SSL/TLS** em ambos os servidores.
- 5. Coloque Senha normal em ambos os servidores.
- 6. IGNORE o botão Re-testar.
- 7. Finalizar em Feito.

| Configuração de conta de correio                                                                                |                                                                                                    |                  |  |         |           |                |  |  |  |
|----------------------------------------------------------------------------------------------------|----------------------------------------------------------------------------------------------------|------------------|--|---------|-----------|----------------|--|--|--|
| O seu <u>n</u> ome:<br>E <u>n</u> dereço de correio:<br><u>S</u> enha:                                          | wwww yyyyyy       O seu nome, como apresentado aos outros         xxxxxxx@uevora.pt         •••••••         ✓ Lembrar senha |                  |  |         |           |                |  |  |  |
| O Thunderbird não encontrou configurações para a sua conta de correio.  Nome do servidor Porta SSL Autenticação |                                                                                                    |                  |  |         |           |                |  |  |  |
| A receber:                                                                                                    | POP3 👻                                                                                                    | mail.uevora.pt   |  | 995 👻   | SSL/TLS - | Senha normal 👻 |  |  |  |
| A enviar:                                                                                                    | SMTP                                                                                                    | mail.uevora.pt 🔹 |  | ▼ 465 ▼ | SSL/TLS - | Senha normal 👻 |  |  |  |
| Nome de utilizador:                                                                                             | 3000000X                                                                                                    |                  |  |         |           |                |  |  |  |
| Qbter uma nova conta       Configuração avançada       Re-testar       Feito       Cancelar                     |                                                                                                    |                  |  |         |           |                |  |  |  |